## LINEを活用した避難所の検索方法 ①

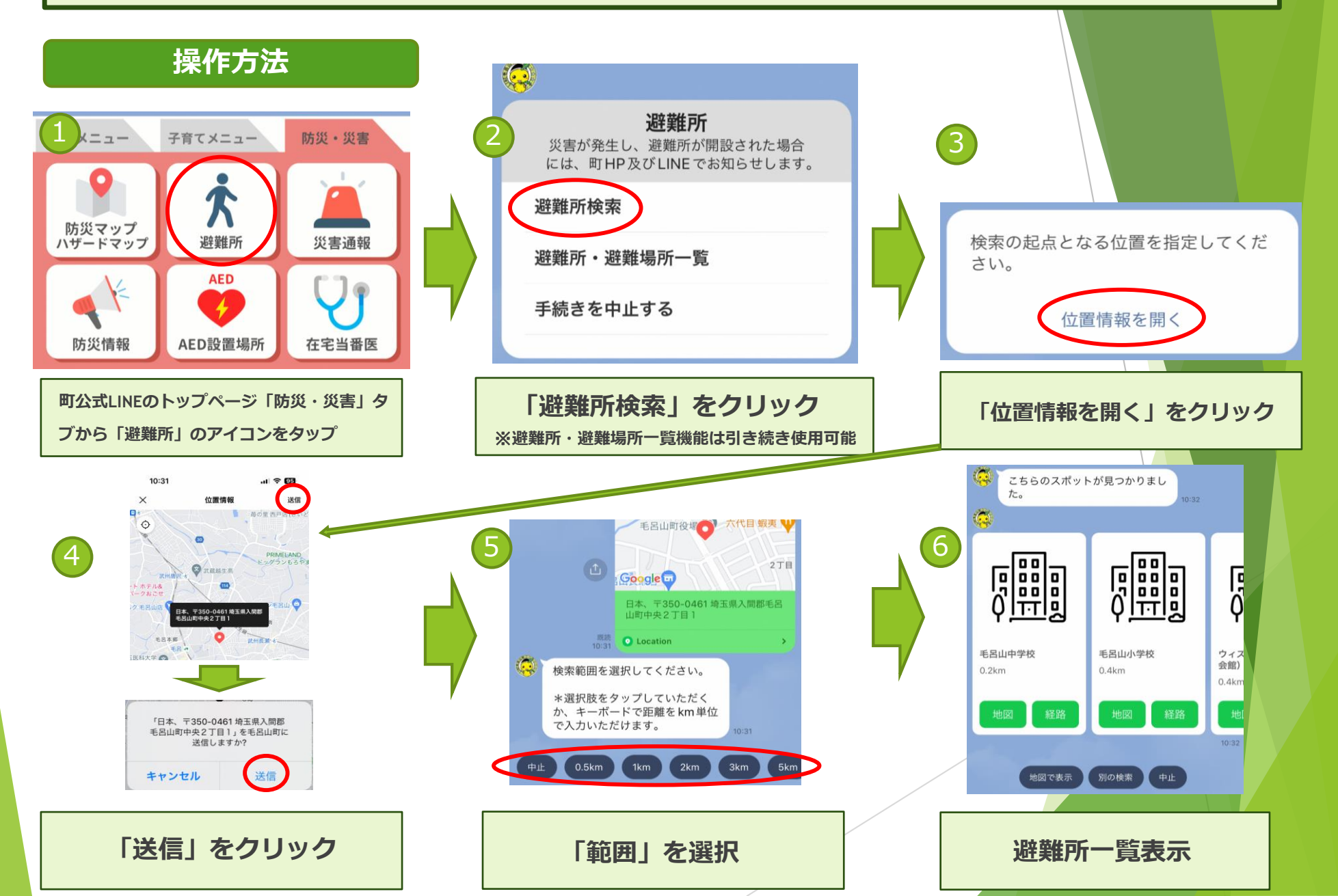

## LINEを活用した避難所の検索方法 ②

## 操作方法

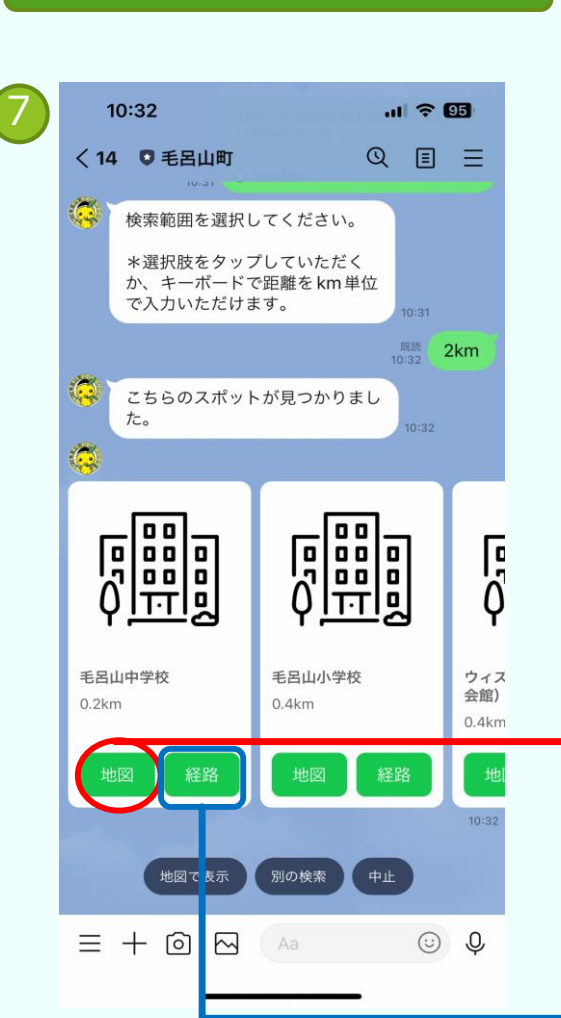

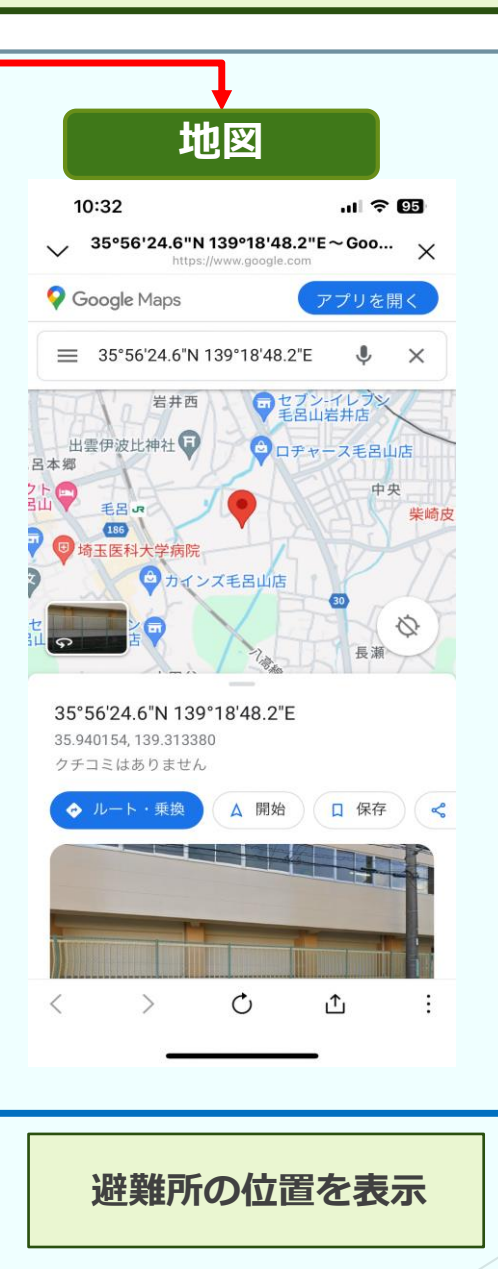

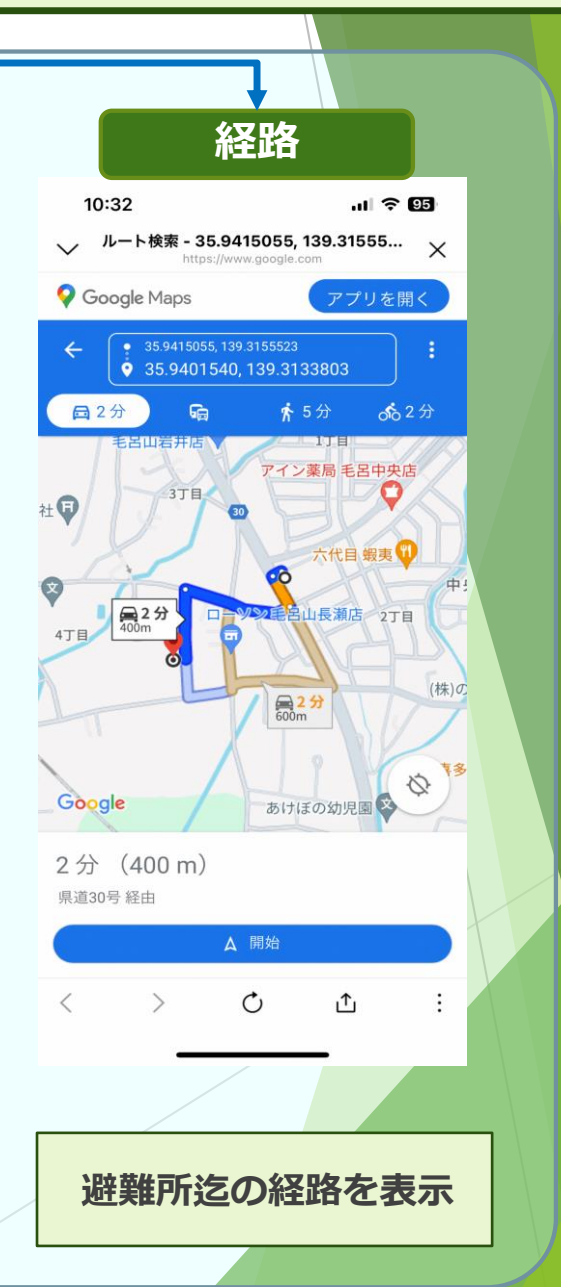